## Find time consuming regions of code in PrimeSingle LAB # 1 (Locating time consuming Regions)

// Copyright (C) 2005 Intel Corp.

//

 ${\it //}~$  Subject to the terms and conditions set forth below, Intel hereby

// grants you a nonexclusive, nontransferable license, to use,

 ${\it \prime\prime}{\it \prime}$  ~ reproduce and distribute the example code sequences contained

// herein, in object code format, solely as part of your computer

// program(s) and solely in order to allow your computer program(s) to

// implement the multimedia instruction extensions contained in such

- // sequences solely with respect to the Intel instruction set
- // architecture. No other license, express, implied, statutory, by

// estoppel or otherwise, to any other intellectual property rights is

// granted herein.

- //
- // ALL INFORMATION, SAMPLES AND OTHER MATERIALS PROVIDED HEREIN
  // INCLUDING, WITHOUT LIMITATION, THE EXAMPLE CODE SEQUENCES ARE
  // PROVIDED "AS IS" WITH NO WARRANTIES, EXPRESS, IMPLIED, STATUTORY OR
  // OTHERWISE, AND INTEL SPECIFICALLY DISCLAIMS ANY IMPLIED WARRANTY OF
  // MERCHANTABILITY, NONINFRINGEMENT OR FITNESS FOR ANY PARTICULAR
  // PURPOSE.
  // THE MATERIALS PROVIDED HEREIN ARE PROVIDED WITHOUT CHARGE.
  // THEREFORE, IN NO EVENT WILL INTEL BE LIABLE FOR ANY DAMAGES OF ANY
  // KIND, INCLUDING DIRECT OR INDIRECT DAMAGES, LOSS OF DATA, LOST
  // PROFITS, COST OF COVER OR SPECIAL, INCIDENTAL, CONSEQUENTIAL,
  // DAMAGES ARISING FROM THE USE OF THE MATERIALS PROVIDED HEREIN,
  // INCLUDING WITHOUT LIMITATION THE EXAMPLE CODE SEQUENCES, HOWEVER
  // CAUSED AND ON ANY THEORY OF LIABILITY. THIS LIMITATION WILL APPLY
  // EVEN IF INTEL OR ANY AUTHORIZED AGENT OF INTEL HAS BEEN ADVISED OF
- // THE POSSIBILITY OF SUCH DAMAGE.

//

- 1. Compile and run PrimeSingle.exe
  - a. Invoke the command window for Intel compiler for 32 bi applications from desktop.
  - b. Move to c:\labday[1|2]\ThreadingClassIDF\PrimeSingle directory
  - c. Compile the PrimeSingle.cpp by bld.bat in the Intel C++ compiler command line environment.
  - d. PrimeSingle.exe 1 1000000

| 📾 Build Environment for IA-32 applications                                                                                                    | - 🗆 🗙 |
|----------------------------------------------------------------------------------------------------|-------|
| Volume in drive C has no label.<br>Volume Serial Number is AOFD-7524                                                                                                    |       |
| Directory of C:\labday1\ThreadingClassIDF\PrimeSingle                                                                                                    |       |
| 10/04/2005       10:58 AM <dir>       .         10/04/2005       10:58 AM <dir>       .         09/01/2005       03:22 PM       89 bld.bat         09/30/2005       03:515 PM       44 clean_bld.bat         09/30/2005       02:52 PM       4.342 PrimeSingle.cpp         3 File(s)       4.475 bytes         2 Dir(s)       32,950,083,584 bytes free</dir></dir> |       |
| C:\labday1\ThreadingClassIDF\PrimeSingle>bld                                                                                                    |       |
| C:\labday1\ThreadingClassIDF\PrimeSingle>icl /O2 /nologo /I//include -D<br>32 /W3 /Zi /Qoption,link,/fixed:no PrimeSingle.cpp<br>PrimeSingle.cpp                                                                                                    | WIN   |
| C:\labday1\ThreadingClassIDF\PrimeSingle>PrimeSingle.exe 1 1000000<br>100%                                                                                                    |       |
| 78498 primes found between 1 and 1000000 in 3.13 secs                                                                                                    |       |
| C:\labday1\ThreadingClassIDF\PrimeSingle>                                                                                                    | -     |

- e. Record the number of primes found
- f. Record the run time
- 2. Analyze the PrimeSingle.exe using VTune to find time consuming regions
  - a. Run Vtune.
  - b. Select "New Project" project.
  - c. Select "Sampling Wizard".

| New Proje                                                         | ct                                                                                                    |               |                                                                                                    |   | ? 🔀          |
|-------------------------------------------------------------------|----------------------------------------------------------------------------------------------------|---------------|----------------------------------------------------------------------------------------------------|---|--------------|
| <u>S</u> elect one (<br>C <u>a</u> tegory:                        | of the following to help you o<br>Analyzer Projects                                                                           | reate a proje | ct and an Activity.<br>Create an Activity with the                                                                                                    | ~ | OK<br>Cancel |
| Sequick F<br>Complet<br>Counter<br>Samplin<br>Call Gra<br>Advance | Performance Analysis Wizard<br>te Setup Wizard<br>in Monitor Wizard<br>ing Wizard<br>aph Wizard<br>eed Activity Configuration |               | sampling data collector. Using<br>non-intrusive sampling, the<br>VT une analyzer will collect and<br>display system-wide software<br>performance data, including that<br>of your application and<br>operating system. |   | Help         |
| Project <u>N</u> a<br>Project <u>L</u> o                          | ame: VTProject3<br>ocation: c:\ThreadingClas                                                                                  | sMaya\VTPr    | oject3                                                                                                    | 3 |              |

## d. Select Next

|       | tion Wizard ? 👔                                                                                                    |
|-------|----------------------------------------------------------------------------------------------------|
|       | Select type of profiling<br>© <u>W</u> indows*/Windows* CE/Linux* profiling<br>© Java* profiling<br>© . <u>N</u> ET* profiling                                                                                                    |
|       | Tuning Assistance  Automatically generate tuning advice  C One sampling run with minimal advice (application-level tuning - CPI only)  A few sampling runs with some advice (application- and basic microarchitecture-level tuning) |
| Hint: | C Many sampling runs with more advice<br>(application- and microarchitecture-level tuning)                                                                                                    |

| These | Machine Name: Remote                                                                                         |
|-------|----------------------------------------------------------------------------------------------------|
|       | Application<br>Application to launch:<br>No application to launch:                                           |
|       | C:\ThreadingClassIDF\PrimeSingle\PrimeSingle.exe                                                             |
|       | Command line arguments:                                                                                      |
|       | 1 1000000                                                                                                    |
|       | Working directory:                                                                                           |
|       | C:\ThreadingClassIDF\PrimeSingle\                                                                            |
| Hint: | $\boxed{M}$ Modify default configuration when done with wizard $\boxed{R}$ In Activity when done with wizard |

f. Click finish.

## g. Drill down to module PrimeSingle

| 545 44 1 b B B                                                                                                    | 2 8 5 9                                                              | Advite [ [Sameline]                                                           | ALCONTRACT INVESTIGATION (1997)                                                                                                    |                                                                                                    | and the second second s |
|----------------------------------------------------------------------------------------------------|----------------------------------------------------------------------|-------------------------------------------------------------------------------|----------------------------------------------------------------------------------------------------|----------------------------------------------------------------------------------------------------|----------------------------------------------------------------------------------------------------|
|                                                                                                    |                                                                      | prost provide                                                                 |                                                                                                    | N X 4                                                                                                    |                                                                                                    |
| VTPoped3                                                                                                    | 1 👽 🔍 🖓                                                              | Events T                                                                      | 🖓 Thread 🛛 🚳 Module 🔎                                                                                                    | Hetepot @ Source                                                                                                    | X                                                                                                    |
| Samping Roads ()     Root ()     Root | RDPDD.dt<br>ricit dt<br>rikmjos.eve<br>win33k.ays<br>PriveSingla.ese | 00 10.00 20.00 30.00 40.00 50.00 5                                            | 0.00 70:00 80.00 90:00 10<br>Activity (1) Scyle                                                                                       | Evenis     Evenis     Evenis | Total           sempler:(44)         724           svents(44)         3720           tr(44)         63           svents(44)         3720           tr(44)         42           d)         1.75%           zcione Retired (C         4           Szackers         Duration (A)                                                                                                    |
|                                                                                                    |                                                                      | Instructions Refined<br>Oocklicks<br>Oocklicks per Initiactions Refined (CPI) | 44         0.00000010000x           44         0.00000000000x           44         0.10000000000x           44         0.10000000000x | 3000000<br>0                                                                                                    | 290 3.27<br>2031 3.27<br>0 0100                                                                                                    |
| 4 + té kens                                                                                                    | , 3 events, 1 iten(s) select                                         | ed                                                                            | All Proces                                                                                                    | is Al Thread                                                                                                    |                                                                                                    |
| Dutant<br>General<br>Thu Sep 01 17:04:15 2005 decahout: (Pun 1)<br>Thu Sep 01 17:04:19 2005 decahout: (Pun 1)                                                                                                    | The Sampling Collector is c<br>Sampling data was succes              | allecting samples based on the following even<br>shuly collected              | (c) Instructions Potent, Clockde                                                                                                    | ka.                                                                                                    |                                                                                                    |

- h. Select only "clockticks" from legend. The Vtune view show TestPrime()is taking highest amount of time when application is run.
- 3. Find out which function is calling TestPrime()
  - a. Create a new activity in VTune.

b. Select "CallGraph Wizard"

| he              | Machine name:<br>Klocalhost>                                                                                   | ote       |
|-----------------|----------------------------------------------------------------------------------------------------|-----------|
|                 | Application to launch:                                                                                         | to launch |
|                 | C:\ThreadingClassIDF\PrimeSingle\PrimeSingle.exe                                                               |           |
| 2001            | Command line arguments:                                                                                        |           |
| 100             | 1 1000000                                                                                                    | _         |
|                 | Working directory:                                                                                             |           |
|                 | C:\ThreadingClassIDF\PrimeSingle\                                                                              |           |
| Hint            | $\boxed{M}$ odify default configuration when done with wizar $\boxed{\Psi}$ Bun Activity when done with wizard | d         |
| Specify the exe | cutable that launches the modules you wish to analyze.                                                         |           |
|                 |                                                                                                    |           |
|                 | Pack Neuth Einich Cancel                                                                                       | Hale      |

c. Click finish.

d. Scroll to TestPrime() and you will find TestPrime() is called by FindPrime()

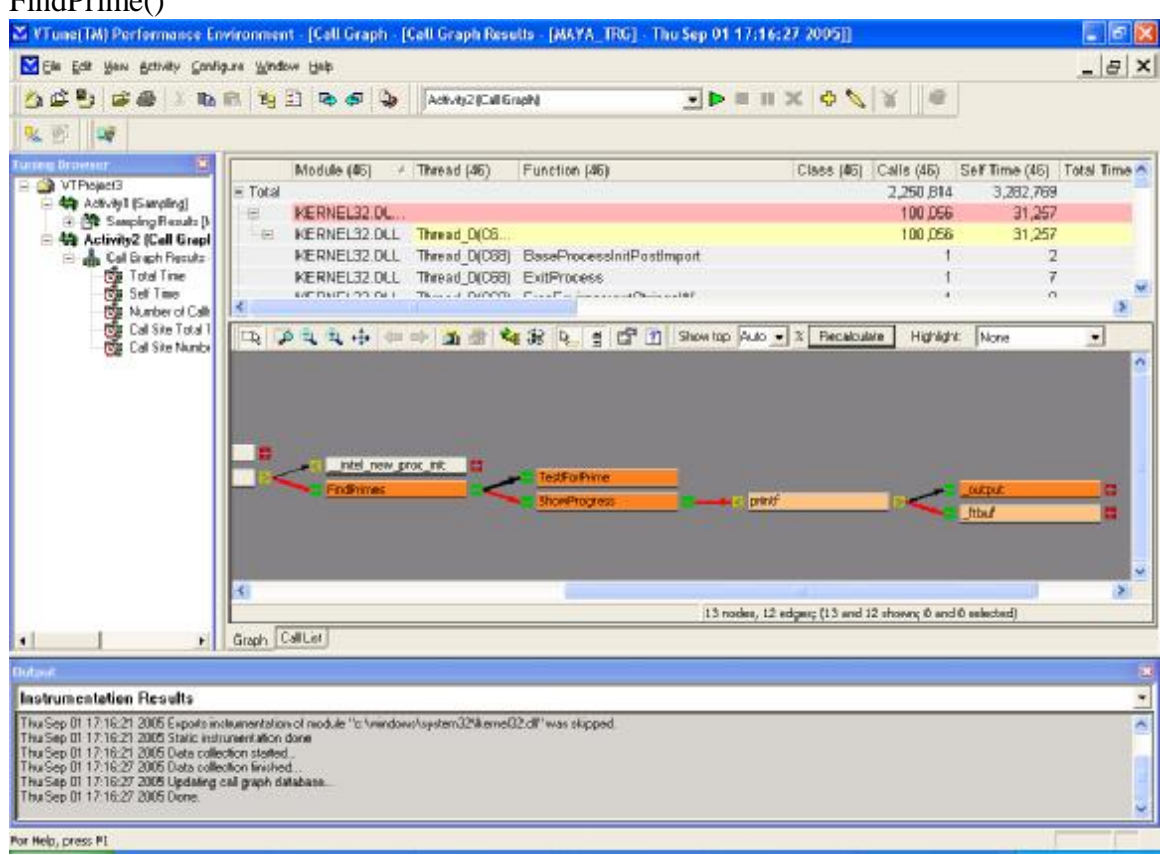

4. Calculate the maximum theoritical scaling using two processor and two threads and record